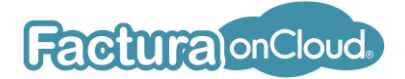

FacturaOnCloud<sup>®</sup> es una empresa de facturación electrónica online que permite a pequeños empresarios, Pymes y freelancers emitir sus facturas electrónicas digitales en el mínimo de tiempo.

Ofrece una amplia gama de características y funcionalidades para satisfacer las necesidades de ingresos, egresos, nómina, pagos y traslados fiscales, permitiendo a los usuarios cumplir con las regulaciones fiscales de manera eficiente y segura.

Enlace: <u>https://facturaoncloud.mx/</u>

## Requisitos

1. Registro: Presionar el botón

Registrarme

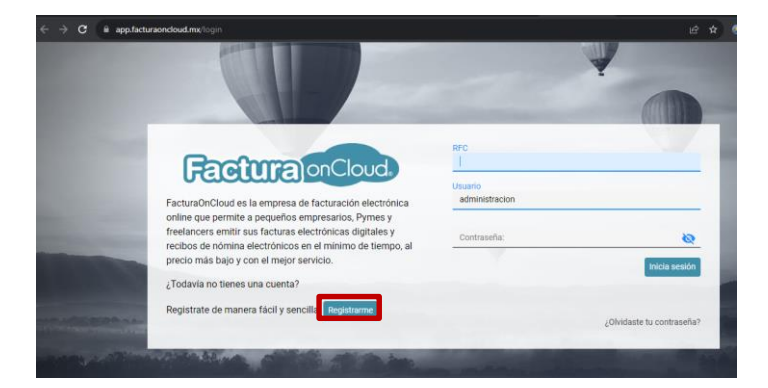

2. Llenar los datos del formulario. NOTA: El Código de invitación es opcional (para este caso no debe capturar nada).

| <b>Eaching</b> on Cloud |                                                          |  |  |  |  |  |
|-------------------------|----------------------------------------------------------|--|--|--|--|--|
|                         |                                                          |  |  |  |  |  |
| Ingr                    | Ingrese sus datos para registrarse en nuestro<br>sistema |  |  |  |  |  |
|                         |                                                          |  |  |  |  |  |
| REG                     |                                                          |  |  |  |  |  |
| No                      | mbre o Razón social                                      |  |  |  |  |  |
| Régir                   | nen fiscal                                               |  |  |  |  |  |
| SE                      | LECCIONAR                                                |  |  |  |  |  |
| Có                      | digo postal                                              |  |  |  |  |  |
| Col                     | reo electrónico                                          |  |  |  |  |  |
| Co                      | nfirme su correo electrónico                             |  |  |  |  |  |
| Có                      | digo de invitación                                       |  |  |  |  |  |
|                         |                                                          |  |  |  |  |  |

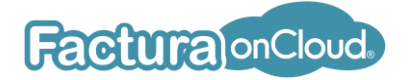

- 3. Al terminar la captura de la información, clic en
- 4. Se enviará un mensaje al correo que registro para que pueda generar su contraseña de acceso.

Registrarme

5. Cuando tenga su contraseña, ingrese a: <u>https://app.facturaoncloud.mx/login</u> y capture su RFC y contraseña, el campo usuario por defecto es administración (no lo modifique) y de clic en Inicia sesión

| Factura on Cloud.                                                                                                    | RFC                       |               |
|----------------------------------------------------------------------------------------------------|---------------------------|---------------|
| FacturaOnCloud es la empresa de facturación electrónica                                                                                                    | Usuario<br>administracion |               |
| nline que permite a pequeños empresarios, Pymes y<br>reelancers emitir sus facturas electrónicas digitales y<br>ecibos de nómina electrónicos en el mínimo de tiempo, al | Contraseña:               | 8             |
| precio más bajo y con el mejor servicio.                                                                                                    |                           | Inicia sesión |
| Todavía no tienes una cuenta?                                                                                                    |                           |               |

- 6. Cuando haya ingresado al sistema, deberá cargar sus archivos CSD, para poder emitir sus comprobantes.
- 7. Ingrese a Configuración, Certificados de Sello Digital y clic en Cargar nuevo CSD.

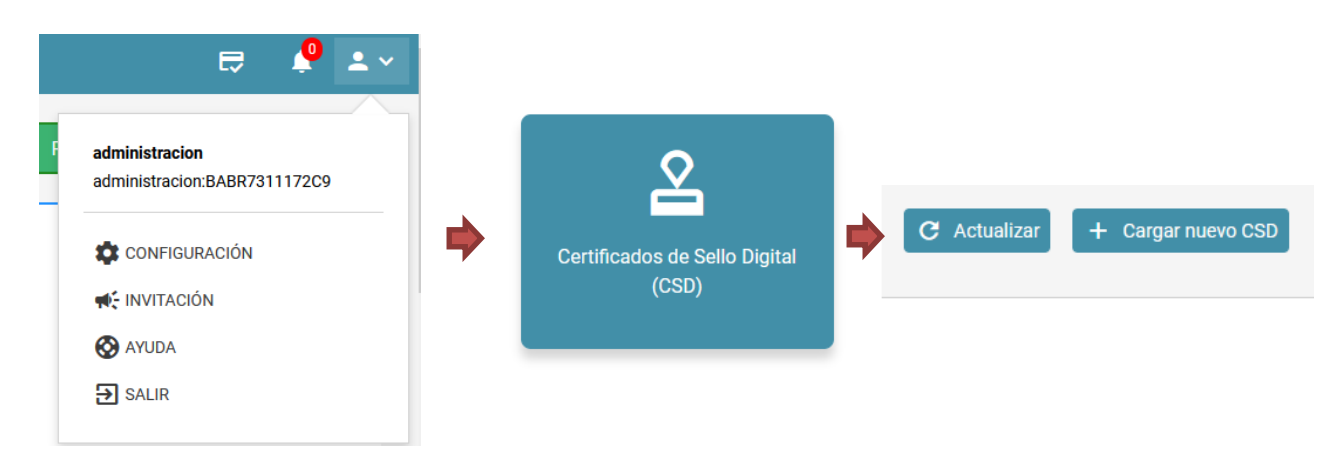

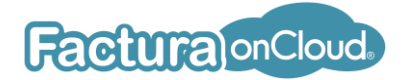

8. En el formulario que se muestra deberá cargar sus archivos del CSD.

| argar CSD ((<br>Examinar | Cer)<br>Ningún archivo seleccionado. |
|--------------------------|--------------------------------------|
| CSD (Archiv              | ro key)                              |
| Examinar                 | ) Ningún archivo seleccionado.       |
| Contraseña               | del CSD                              |
| Cargar CSD               |                                      |

9. Al regresa a la página, se debe de mostrar una tarjeta con información de su CSD. Para activar su CSD debe de dar clic sobre los 3 puntos y clic en activar.

| đ        |              |              | :      |  |
|----------|--------------|--------------|--------|--|
| CSD Ser  | ie: 000010(  |              |        |  |
| Fecha vi | gencia: 2020 | -09-17T15:10 | ):01 - |  |
| 2024-09  | -17T14:10:01 |              |        |  |
| Entodor  | Activo       |              |        |  |

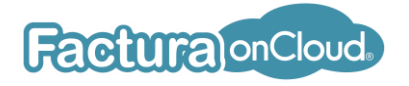

## Activar tarjeta

Para activar los folios de su tarjeta en el sistema **FacturaOnCloud**, le proporcionamos las siguientes instrucciones:

1. Presione sobre el icono que se indica en la siguiente imagen.

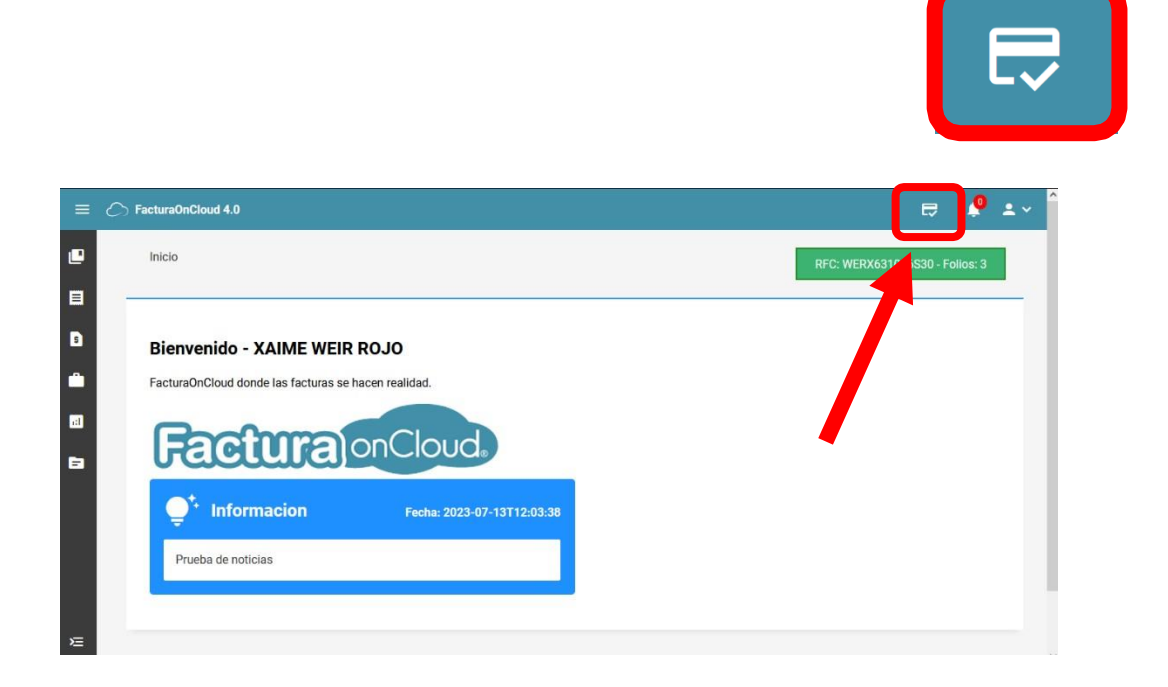

2. Posteriormente se mostrará un cuadro como el de la siguiente imagen, capture el código que se le proporcionó cuando finalizó la encuesta y de clic en el botón Activar.

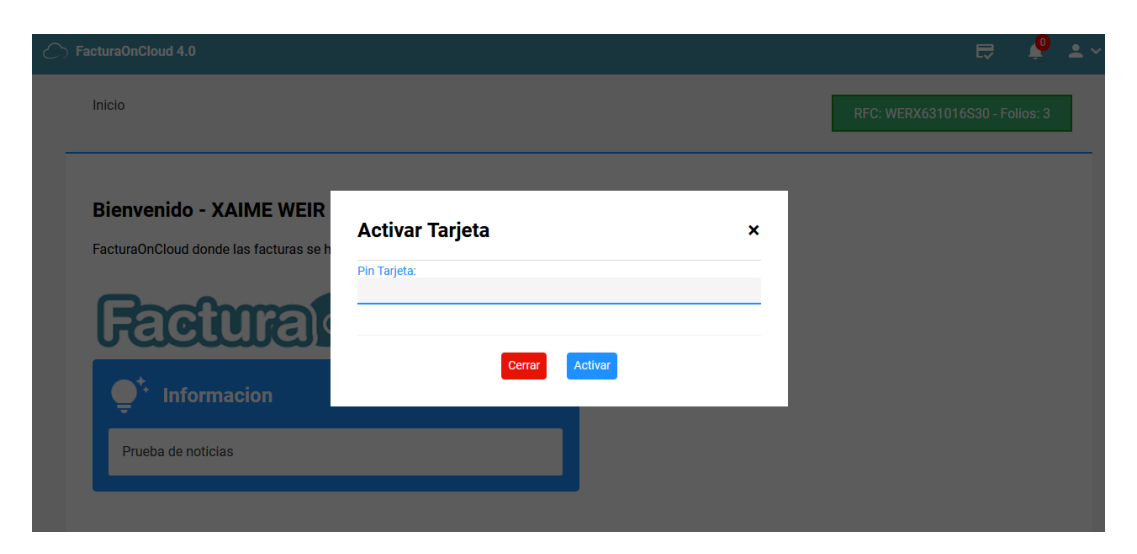

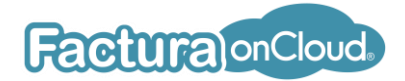

3. Al activar su tarjeta, el número de folios aparecerá en la parte superior y podrá utilizarlos para el timbrado de sus comprobantes.

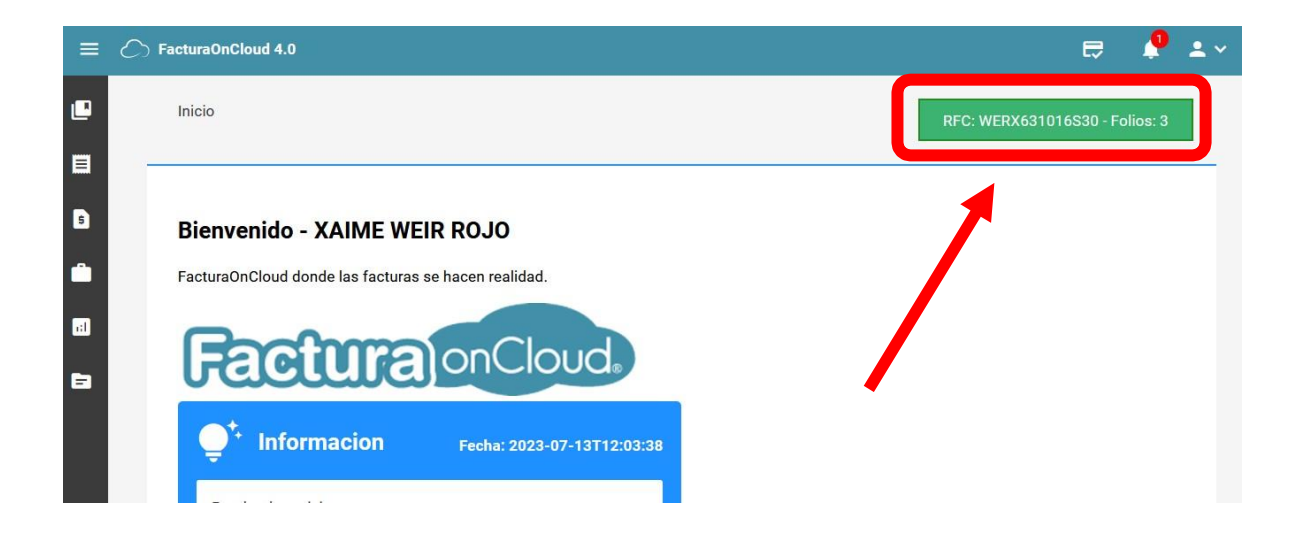